## Handreichung/ Hilfestellung zum Ausfüllen des Online-Antragformulars für die Förderung nach der Richtlinie über die Gewährung von Billigkeitsleistungen für nordrhein-westfälische Verbraucherinsolvenzberatungsstellen zur Bewältigung der Energiekrise

## 1. Bitte beachten Sie auch die Info-Buttons im Antrag sowie die FAQ-Liste!

2. Wir empfehlen Ihnen, Ihre Kontaktdaten aus bereits gestellten Anträgen zu nutzen. Wenn Sie dies tun möchten, wählen Sie im Auswahlfeld im Bereich "Vorbelegung" den gewünschten Antrag aus, dessen Kontaktdaten hier übertragen werden sollen, und bestätigen Sie die Auswahl mittels Klick auf "Daten übernehmen". Die Vorbelegung bezieht sich ausschließlich auf die Kontaktdaten und betrifft keine weiteren antragsspezifischen Informationen.

| Vorbelegung                                                                                                    |  |  |  |  |  |  |
|----------------------------------------------------------------------------------------------------|--|--|--|--|--|--|
| Wenn Sie andere Kontaktdaten aus weiteren Anträgen nutzen wollen, wählen Sie im folgenden Auswahlfeld den gewünschten Antrag aus, dessen Kontaktdaten hier übertragen werden sollen, und bestätigen Sie die Auswahl mittels Klick auf "Daten<br>übernehmen". |  |  |  |  |  |  |
| Die Vorbelegung bezieht sich ausschließlich auf die Kontaktdaten der ersten Bereiche und betrifft keine weiteren antragsspezifischen Informationen.                                                                                                    |  |  |  |  |  |  |
| Hier den gewünschten Antrag auswählen und über den Button "Daten übernehmen" bestätigen.                                                                                                    |  |  |  |  |  |  |
| Daten übernehmen                                                                                                    |  |  |  |  |  |  |
|                                                                                                    |  |  |  |  |  |  |

3. Bitte fügen Sie nachstehende Inhalte in die Maßnahmenangaben ein:

| Bezeichnung der Maßnah | ime 0 * | Billigkeitsleistungen zur Bewältigung der krisenbedingt gestiegenen Energiepreise und der hohen Inflation.                        |        |
|------------------------|---------|----------------------------------------------------------------------------------------------------|--------|
| Durchführungszeitraum  | von     | 01.01.2023                                                                                                    | 曲      |
| Durchführungszeitraum  | bis 0*  | 31.12.2023                                                                                                    | 鱑      |
| Beantragte Zuwend      | ung 0 * |                                                                                                    | 0,00 € |
|                        |         | Die beantragte Zuwendung wird automatisch aus dem Finanzierungsplan ermittelt und kann hier d<br>nicht direkt eingetragen werden. | laher  |

4. Unter dem Punkt "Finanzierungsplan" gehen Sie bitte wie folgt vor:

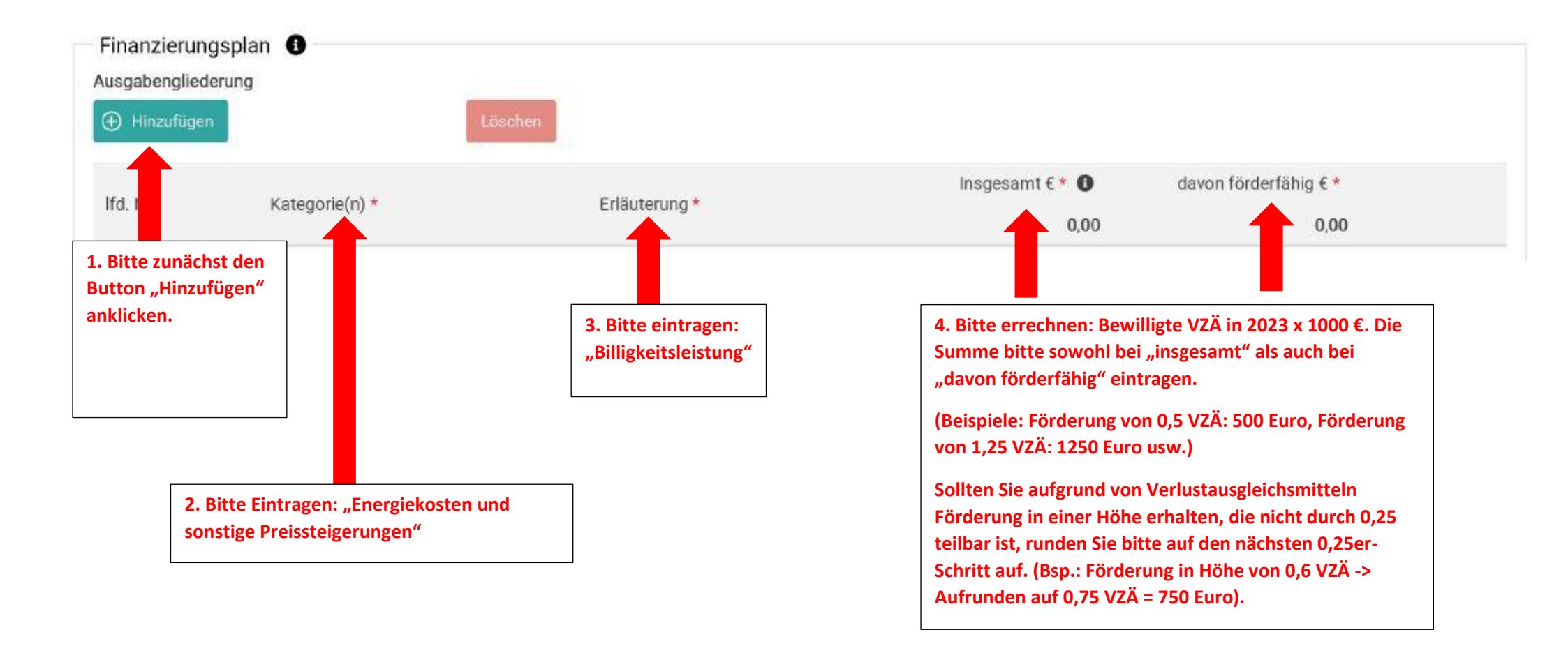

- 5. Die weiteren Reiter des Finanzierungsplans (Einnahmen/Leistungen Dritter, Bewilligte öffentliche Förderungen etc.) können Sie ignorieren.
- 6. Anschließend klicken Sie bitte auf die Schaltfläche "Automatische Verteilung".

| Automatische Verteilung 3                                          | Durch die Ver<br>zugewiesen. E | Durch die Verwendung der Automatischen Verteilung wird der Betrag dem Jahr 2023<br>zugewiesen. Es ist nichts weiter einzutragen. |      |                       |      |      |
|--------------------------------------------------------------------|--------------------------------|----------------------------------------------------------------------------------------------------|------|-----------------------|------|------|
| Bezeichnung                                                        | Zu verteilender<br>Betrag      | Gesamt                                                                                                    | 2022 | Summe zuk.<br>Beträge | 2023 | 2024 |
| Gesamtkosten                                                       | 0,00                           | 0,00                                                                                                    | 0,00 | 0,00                  | 0,00 | 0,00 |
| davon förderfähige Ausgaben                                        | 0,00                           | 0,00                                                                                                    | 0,00 | 0,00                  | 0,00 | 0,00 |
| abzgl. Leistungen Privater Dritter (ohne öffentliche<br>Förderung) | 0,00                           | 0,00                                                                                                    | 0,00 | 0,00                  | 0,00 | 0,00 |
| zuwendungsfähige Gesamtausgaben                                    | 0,00                           | 0,00                                                                                                    | 0,00 | 0,00                  | 0,00 | 0,00 |
| bewilligte/ beantragte öffentliche Förderung                       | 0,00                           | 0,00                                                                                                    | 0,00 | 0,00                  | 0,00 | 0,00 |
| Eigenmittel                                                        | 0,00                           | 0,00                                                                                                    | 0,00 | 0,00                  | 0,00 | 0,00 |
| Beantragte Förderung                                               | 0,00                           | 0,00                                                                                                    | 0,00 | 0,00                  | 0,00 | 0,00 |

7. Sollte das folgende Pop-Up-Fenster erscheinen, klicken Sie bitte auf "Ja".

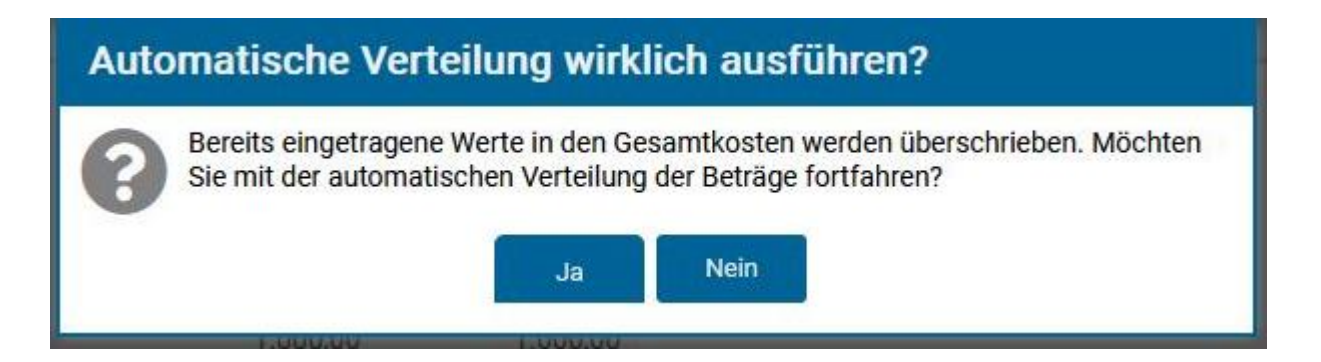

8. Ein Upload von Dokumenten ist nicht erforderlich.